Version 1.0

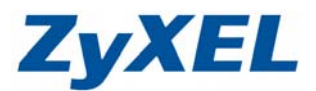

# NBG-419N 手動設定無線網路

※ 以下畫面都是儲存在本設備之中,不需要實際連上網際網路即可設定,請先確 定已經完成 NBG-419N 快速使用手冊 3-2 到 3-4 的步驟。

※ 建議可先閱讀光碟中的網路的基本知識再做設定。

NBG-419N 預設首次登入時都會進入精靈模式,若您欲直接進入手動模式,則必需先結束精靈設定。

**步驟一**:開啓您的網頁**瀏覽器(Internet Explorer)**→請在網址輸入 "http://192.168.1.1"→按下 Enter 會出現步驟二的圖❶畫面

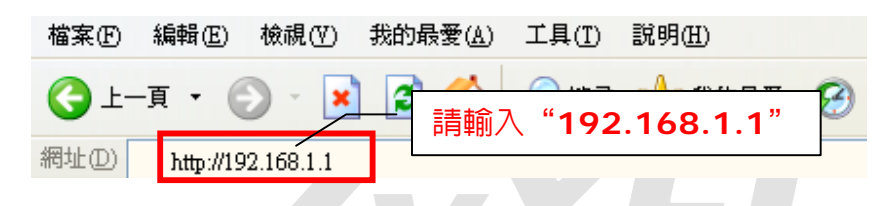

步驟二:預設登入密碼為"1234",請直接按下"登入(Login)"

| 0 | ZyXEL                         |                                                                                                  |                                |
|---|-------------------------------|--------------------------------------------------------------------------------------------------|--------------------------------|
|   | <ul> <li>選擇語言為繁體中文</li> </ul> | NBG-419N<br>敷迎使用路由器設定介面・解解入密碼<br>入」・<br>密碼:<br>(Re 30 @文字 # (文) 字 1 年 前論 ) 要有空格<br>語言:<br>繁彊中文 💟 | 輸入預設密碼"1234"<br>● 按下 <b>登入</b> |
|   | Z 01:15                       | :09                                                                                              |                                |

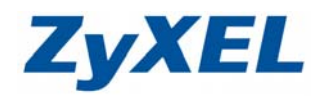

Version 1.0

步驟三: 登入設備後, 會進入精靈模式, 請您先選擇繁體中文後, 點選連接至網際 網路

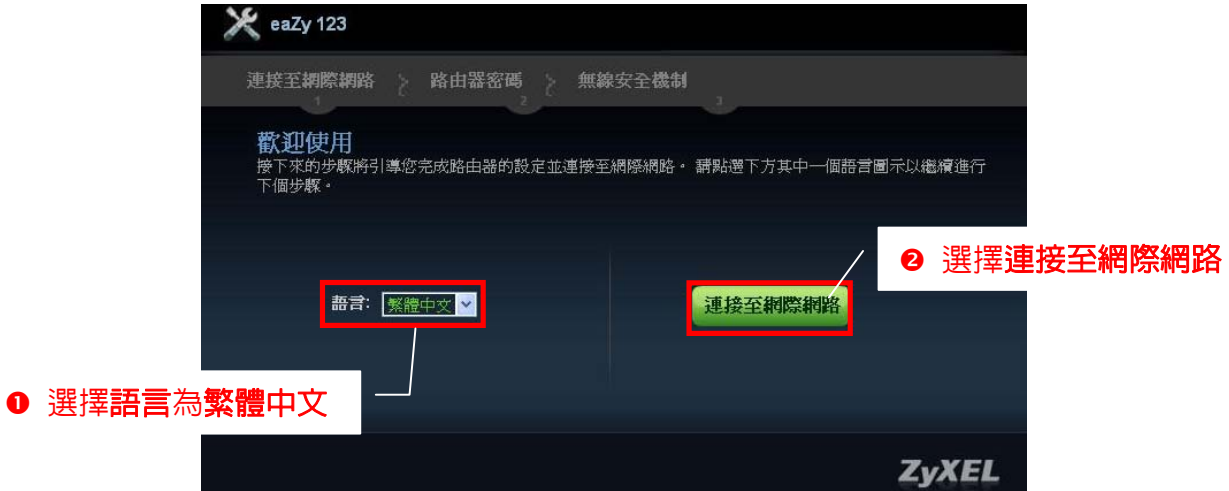

步驟四:精靈會開始偵測您對外的網路類型

| 💥 eaZy 123                                   |          |       |
|----------------------------------------------|----------|-------|
| 連接至網際網路 路由器密碼<br>1<br>eaZy123 正在偵測它的網際網路連線類型 | ● 無線安全機制 |       |
|                                              | ,偵測中     |       |
|                                              |          | ZyXEL |

步驟五:偵測完畢,請按下結束,跳出精靈模式。

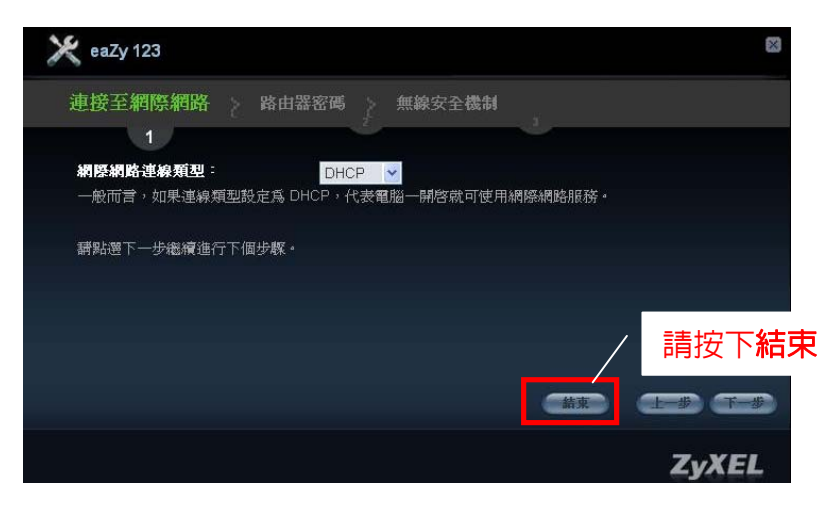

Version 1.0

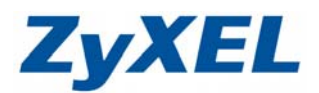

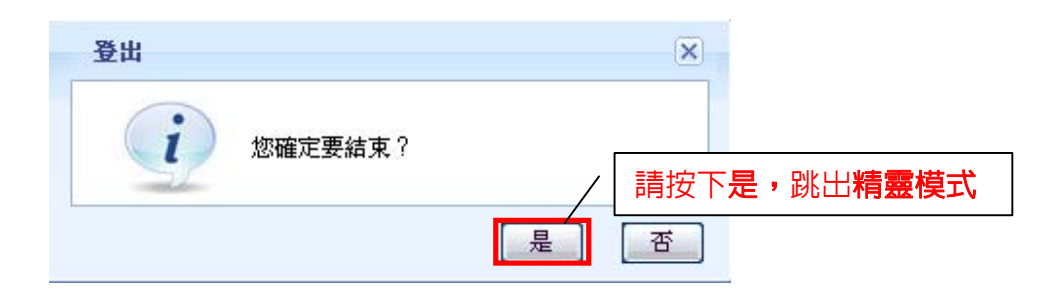

步驟六:跳出精靈模式後,畫面會回到登入畫面。請重新輸入登入密碼為"1234", 並直接按下"登入(Login) "→進入圖2的畫面

| ZyXEL                       |                                                                                                |
|-----------------------------|------------------------------------------------------------------------------------------------|
| <ul> <li>選擇語言為繁體</li> </ul> | NBG-419N<br>敷亚使用路由器設定介面・考輸入密碼<br>・<br>・<br>・<br>・<br>・<br>・<br>・<br>・<br>・<br>・<br>・<br>・<br>・ |
|                             | 01:15:09<br>2000-01-01                                                                         |

步驟七:此時會要求您變更密碼,您可以變更登入的密碼,變更後請點選"**套用** (Apply)",如不變更請直接點選"忽略(Ignore)"

| Use this scr   | een to change the passwor                             | d.                                                          |  |  |  |  |  |  |  |  |  |
|----------------|-------------------------------------------------------|-------------------------------------------------------------|--|--|--|--|--|--|--|--|--|
| 設定精靈將會<br>此模式。 | 設定精靈將會引導您選擇最常用的設定。 如果是第一次設定路由器或是需要變更基本設定,建議使用<br>此模式。 |                                                             |  |  |  |  |  |  |  |  |  |
| 如果您需要你         | 使用精靈模式所沒有的進階功能                                        | 能,請選用進階模式。                                                  |  |  |  |  |  |  |  |  |  |
|                | 新密碼:<br>重新輸入一次以供確認                                    | •••••     •••••       •••••     •••••       •••••     ••••• |  |  |  |  |  |  |  |  |  |
|                |                                                       |                                                             |  |  |  |  |  |  |  |  |  |
|                |                                                       | 套用  忽略                                                      |  |  |  |  |  |  |  |  |  |

Version 1.0

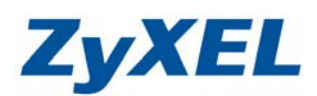

**步驟八**:設備會開始自動掃描網路

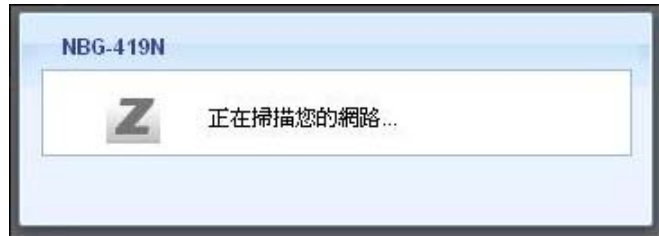

步驟九:點選**專家模式** 

| NBG-419N | <b>f</b> t f   | 🖉 專家模式        | 医警告  |
|----------|----------------|---------------|------|
|          | 異 ② 専家様        | π             | 大能   |
|          | 新寬管理<br>ON OFF | 防火结<br>ON OFF | 「屋谷南 |

**步驟十**:網路→無線區域網路

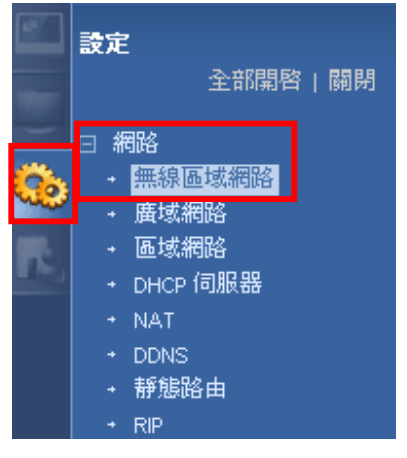

Version 1.0

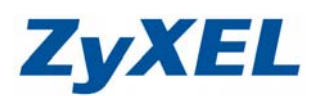

## 設定參數說明:

| 項目                  | 說明                                                     |
|---------------------|--------------------------------------------------------|
| ❶ 網路名稱              | 指的是這台無線基地台的名稱,預設的 SSID 值為                              |
| (SSID)              | ZyXEL,建議變更為具他名稱(回輸入英乂或數字),<br>讓您更容易識別。                 |
| ❷ 隱藏 SSID           | 勾選此功能在搜尋無線網路時,會看不見您設定的 SSID                            |
| (Hide SSID)         | 名稱,此可防止他人搜尋無線網路時得知您的 SSID,<br>進而嘗試透過您的基地台連上網際網路。       |
| ❸ 頻道選擇              | 無線區域網路的通道頻率;預設會勾選 <b>自動選取頻道</b> ;                      |
| (Channel Selection) | 您可將自動選取頻道取消勾選,即可手動切換為其他頻<br>  道。                       |
| ④ 安全模式              | 選擇安全性模式後,網頁將會出現相關設定值選項,您<br>可以在此頁面選擇您所想要的無線安全模式。       |
| (Security)          | 請依您選擇的加密方式,參考相關章節設定(Ⅰ.無安全<br>模式、Ⅱ.靜態 WEP 或是Ⅲ.WPA-PSK)。 |
|                     | ZVAEL                                                  |

| 68                                   | 266 1718 |         |            | 44-10                         |         |     |  |  |
|--------------------------------------|----------|---------|------------|-------------------------------|---------|-----|--|--|
| 一版 MAC 通道                            | 進階 QoS   | WPS     | WPS LIFE   | 併程                            | WDS     |     |  |  |
| <b>無線設定</b><br>無線區域網路:<br>網路名稱(SSID) | :        |         | 開          | 啓 /                           | /- 🚺    |     |  |  |
| ■ 隱藏 SSID <sup>2</sup><br>頻道選擇:      |          |         | С          | Channel-01 2412MHz ♥ ■ 自動選取頻道 |         |     |  |  |
| 作業頻道:<br>安全機制                        |          |         | Cł         | annel-01                      | 2412MH: | - 3 |  |  |
| 安全模式                                 |          |         | 無          | <b>転安全模</b> :                 | 式 🖌     |     |  |  |
| _〕註:當 WP                             | S 啓用時,WP | A-PSK ₿ | ₩PA2-PSK則可 | 丁正常督                          | ₽用。     |     |  |  |
|                                      |          |         |            | 套用                            | 〕       | (消  |  |  |

Version 1.0

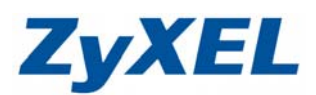

以下將針對不同的無線加密方式,說明如何安裝設定:

- 無安全模式,請參考 I.
- **靜態 WEP**,請參考Ⅱ.
- WPA-PSK 或 WPA2-PSK,請參考Ⅱ.
- ※ 您只需選擇一種,做爲您的安全模式即可。

#### I. 無安全模式

此模式表示您的基地台未進行任何加密,當無線網卡欲與基地台連結時,只需 搜尋到基地台名稱(例:ZyXEL),即可連線上網。

| 一般 | MAC 過濾     | 進階    | QoS | WPS     | WPS 工作站       | 排程        | WDS       |             |
|----|------------|-------|-----|---------|---------------|-----------|-----------|-------------|
| 無級 | 設定         |       |     |         |               |           |           |             |
| 4  | 無線區域網路:    | :     |     |         | Ę             | 閤啓        |           |             |
| 4  | 網路名稱(SSID) | :     |     |         | Z             | YXEL      |           |             |
|    | 📃 隠藏 SSID  |       |     |         |               |           |           |             |
| đ  | 頻道選擇:      |       |     |         | 1             | Channel-O | 1 2412MHz | 🛛 🖌 自動選取頻道  |
| 1  | 作業頻道:      |       |     |         | с             | hannel-01 | 2412MHz   |             |
| 安全 | と機制        |       |     |         |               |           |           | 安全模式選擇無安全模式 |
| =  | 安全模式       |       | +   |         | a waxa bay Bi | 無安全模:     | 式 💙       |             |
|    | _at:arw⊦   | 5 督用時 | ₩₽/ | A-PSK ₽ | ₩ WPA2-PSK 및] | 可止滞留      | • ER(*    |             |
|    |            |       |     |         |               |           |           | 女下 長用       |
|    |            |       |     |         |               | 套用        | 取         | 消           |

在完成無線區域網路設定之後,您就可以透過無線網卡連線至 NBG-419N 輕輕鬆 鬆的悠遊網際網路了!

※ 無線網路電腦端設定,請參考 NBG-419N 快速使用手冊 4-3 無線網路電腦端設定

Version 1.0

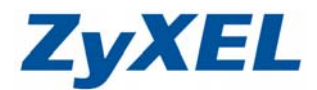

#### Ⅱ. 靜態 WEP

安全模式選擇使用靜態 WEP, 當您欲使用無線網路卡連結基地台時, 必需輸入 相同的金錀,才可正常連線上網。

- 安全模式選擇靜態 WEP
- ❷ WEP 加密選擇 64 位元
- ❸ 認證方式選擇自動
- ④ 加密格式選擇ASCII(10進位)
- 在金鑰 1 輸入無線網路加密金鑰(必需剛好) 為5個字元,不能多也不能少(例:12345))
- ※ 此為範例,您可自行輸入方便記憶的金錀
- ※ 電腦端連接無線網路時,需要輸入與此處設 定相同的金鑰

| 一般 MAC 過                                                                                                    | 1 進階          | QoS       | WPS                | WPS 工作站     | 排程         | WDS            |                            |
|----------------------------------------------------------------------------------------------------|---------------|-----------|--------------------|-------------|------------|----------------|----------------------------|
| 集線設定                                                                                                    |               |           |                    |             |            |                |                            |
| 無線區域網                                                                                                    | 格:            |           |                    | 臣           | 客          |                |                            |
| 細胞を調べ                                                                                                    |               |           |                    | 7           |            |                |                            |
|                                                                                                    | י נשוב<br>סוי |           |                    | 2           | YALL       |                |                            |
| ▲<br>「<br>」<br>「<br>」<br>「<br>」<br>「<br>」<br>「<br>」<br>「<br>」<br>「<br>」<br>「<br>」<br>「<br>」<br>」<br>「<br>」<br>」<br>」<br>」<br>」<br>」<br>」<br>」<br>」<br>」<br>」<br>」<br>」 |               |           |                    |             | 'honnol 0: | 044.004        |                            |
| 火戸(五)年・<br>)た光(5)苦・                                                                                                    |               |           |                    |             | mannei-o   |                | □4 🞽 💟 自動選取頻道              |
| 「日未須運・                                                                                                    |               |           |                    | Ur          | iannei-u'i | 241 ZMH        |                            |
| <b>文王城州</b><br>宁圣棋子                                                                                                    |               |           |                    | T#          |            |                |                            |
| 女王侠巧                                                                                                    |               |           |                    | et          | TAR VVEP   | ×              | ( <del>*</del> #           |
| 通用金鑰                                                                                                    |               |           |                    |             |            | _              |                            |
| WEP 加密                                                                                                    |               |           |                    | 6           | 4 位元       | *              |                            |
| 認證方式                                                                                                    |               |           |                    | E           | 動 _        | *              | 8                          |
| 11111111111111111111111111111111111111                                                                                                    |               |           |                    |             |            |                |                            |
| 64 位元                                                                                                    | WEP: 倉        | 金鑰 (1     | -4) 需要             | 入5個ASCII手   | ≧元或 10     | 個十六            | <b>*進位字元(「0-9」、「A-F」)。</b> |
| 128 位                                                                                                    | 亡 WEP:≵       | 爲金論 (     | 1-4) 需載            | 入 13 🖬 ASCI | 字元或        | 26 🖬 🕇         | ·六進位字元(「0-9」、「A-F」)。       |
| (選擇-                                                                                                    | -個WEP密筆       | 會作爲-<br>□ | 一個積極               | 的關鍵加密無      | 線資料倶       | <b>(\$)</b> •) |                            |
|                                                                                                    | 4             |           | – 💿 AS             |             |            | 3              |                            |
|                                                                                                    | ⊙金鑰1          | -         | <mark>12345</mark> | 5 /         |            |                |                            |
|                                                                                                    | ◯ 金鑰 2        | 2         |                    |             |            |                |                            |
|                                                                                                    | ◯金鑰3          | }         |                    |             |            |                |                            |
|                                                                                                    | 〇金鑰 4         | Ļ         |                    |             |            |                |                            |
| 自証:當                                                                                                    | WPS 啓用印       | 痔,MP      | A-PSK₿             | WPA2-PSK則で  | 可正常容       | 用╺             |                            |
|                                                                                                    |               |           |                    |             |            | _              | - 詰坊下 <b>奆田</b>            |
|                                                                                                    |               |           |                    |             |            | <u> </u>       |                            |
|                                                                                                    |               |           |                    |             | [套用]       | Į٩             | 又消                         |
| E完成無線區                                                                                                    | 區域網路          | 。<br>設定   | 之後,                | 您就可以        | 透過無        | 線網             | 卡連線至 NBG-419N 輕            |

仕 鬆的悠遊網際網路了!

※ 無線網路電腦端設定,請參考 NBG-419N 快速使用手冊 4-3 無線網路電腦端設定

Version 1.0

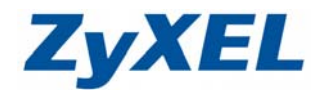

### Ⅲ. WPA-PSK 或 WPA2-PSK

安全模式選擇使用 WPA-PSK 或 WPA2-PSK,當您欲使用無線網路卡連結基地台時,必需輸入相同的金錀,才可正常連線上網。

- 安全模式選擇 WPA-PSK 或 WPA2-PSK
- ❷ 預先共用金鑰輸入無線網路加密金鑰,請輸入 8~64 字元(如: 12345678)
  - ※ 此為範例,您可自行輸入方便記憶的金錀
  - ※ 電腦端連接無線網路時,需要輸入與此處設定相同的金鑰

| 一般 | MAC 過嘗     | 進階     | QoS     | WPS    | WPS 工作站  | 排程        | WDS       |                    |
|----|------------|--------|---------|--------|----------|-----------|-----------|--------------------|
|    | A - B A.   |        |         |        |          |           |           |                    |
|    | 粮設定        |        |         |        |          |           |           |                    |
| ł  | 無線區域網路:    | :      |         |        | Ę        | 臀         |           |                    |
| ŧ  | 網路名稱(SSID) | :      |         |        | 2        | (yXEL     |           |                    |
|    | 📃 隱藏 SSID  |        |         |        |          |           |           |                    |
| ţ  | 頻道選擇:      |        |         |        | [        | Channel-0 | 1 2412MHz | 🔽 🗹 自動選取頻道         |
| 1  | 作業頻道:      |        |         |        | c        | hannel-01 | 2412MHz   |                    |
| 安全 | と機制        |        |         |        |          |           |           | - 0                |
| 3  | 安全模式       |        |         |        |          | MPA-PSK   | *         |                    |
| Ē  | 預先共用金鑰     |        |         |        | 1        | 2345678   |           | 2                  |
| ł  | 群組金鑰更新言    | †時器    |         |        | 3        | i600 利    | <b>9</b>  |                    |
|    |            | PS 啓用田 | 寺 ' WPA | -PSK 🌶 | WPA2-PSK | 可正常樫      | 佣∘        |                    |
|    |            |        |         |        |          |           |           | -<br>詰坊下 <b>奆田</b> |
|    |            |        |         |        |          |           |           |                    |
|    |            |        |         |        |          | 套用        | 取消        | 肖                  |

在完成無線區域網路設定之後,您就可以透過無線網卡連線至 NBG-419N 輕輕鬆 鬆的悠遊網際網路了!

※ 無線網路電腦端設定,請參考 NBG-419N 快速使用手冊 4-3 無線網路電腦端設定